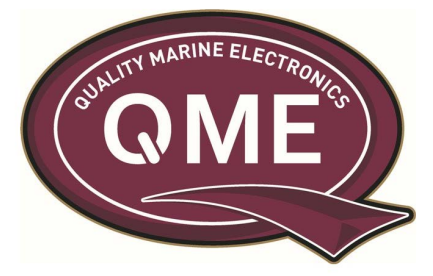

**Performance without Boundaries** 

1. Register your Chart Card using Active Captain.

2. Download the Garmin Active Captain App from App Store on your mobile device or Tablet.

3. Login to Active Captain

4. Go to Chart, Select the Menu, Download Charts.

5. You should now see your registered Garmin G3 Vision Chart. (customer must have a registered G3 Vision Card)

6. Now you can now begin to download the small mapping tiles after reviewing the next point.

7. Please note you will require large amounts of Hard Drive space so if you mobile is a 16 GB model you will be restricted to how many tiles you can download! Best model mobile phones to use are the 32GB / 64GB / 128GB having plenty of spare Hard Drive space.

8. Go to your compatible Chart-plotter and from the Home page select Settings.

9. Then select Communications followed by Wireless Devices.

10. Insert your SD card into the Head unit remembering you will require a large amount of free space for the downloaded information. Maximum allowed SD card size is 32 GB in our Head units. So best use a 16GB or 32GB empty SD card.

11. Then select WIFI Network, turn on WIFI the Wireless name of your product will appear so you are now able to connect to your mobile phone & begin to transfer the information over to your Head unit.

12. Monitor the Active Captain App on the Garmin Device and Smartphone to see the progress of the transfer.

## Performance without BoundariesImage: Second Second S